# **C** Logline

# **EWIO-9180**

## 110900

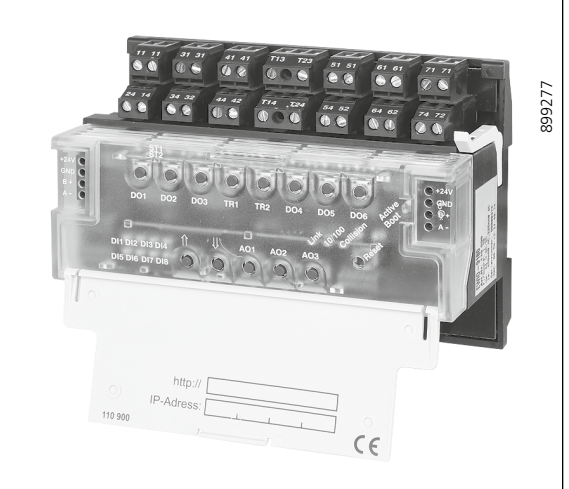

METZ

CONNECT

We realize ideas

### 1. Beschreibung

Der EWIO-9180 verbindet Sensoren und Aktoren in der Feld-ebene direkt mit dem Ethernet. Dafür wird eine ARM9 embedded Linux-Plattform mit protokolloffener Ethernet-RJ45-Standard-TCP/IP-Schnittstelle und 27 zum Teil konfigurierbaren I/Os verwendet. Die Einrichtung der Schnittstellen erfolgt über einen Webbrowser. Außerdem können für Web-basierende An-wendungen HTML-Seiten auf dem Webserver hinterlegt werden. Optionale Module erweitern die I/O-Reichweite des EWIO-9180. Anwendungen lassen sich mit dem auf dem Webserver integrierten Linux-Shell-Tool oder mit c und c++ programmierter Software erstellen. Eine Echtzeituhr ist eingebaut, die eine Gangreserve von mindestens einem Tag hat, um einen Stromausfall zu überbrücken. Der integrierte microSD Speicher kartenslot ermöglicht eine Speichererweiterung bis zu 4 GB. Die I/Os sind zum Teil mit einer Handbedienebene ausgestattet und ermöglichen ein manuelles Eingreifen. Der EWIO-9180 ist eine hochkommunikative, intelligente I/O-Komponente, welche zur Programmierung eigener Automations-/Automatisierungscont-roller geeignet ist und Anwendung in der Gebäudeautomation und Industrie-/Prozessautomatisierung findet.

#### 2. Wichtige Hinweise Konformitätserklärung

Das Gerät wurde nach den geltenden Normen geprüft. Die Konformität wurde nachgewiesen. Die Konformitätserklärung ist beim Hersteller BTR NETCOM GmbH abrufbar.

#### Hinweise zur Gerätebeschreibung

Die Beschreibung enthält Hinweise zum Einsatz und zur Montage des Geräts. Sollten Fragen auftreten, die nicht mit Hilfe dieser Anleitung geklärt werden können, sind weitere Informationen beim Lieferanten oder Hersteller einzuholen.

Die angegebenen Vorschriften/Richtlinien zur Installation und Montage gelten für die Bundesrepublik Deutschland. Beim Einsatz des Geräts im Ausland sind die nationalen Vorschriften in Eigenverantwortung des Anlagenbauers oder des Betreibers einzuhalten.

#### Sicherheitshinweise

Für die Montage und den Einsatz des Geräts sind die jeweils gültigen Arbeitsschutz-, Unfallverhütungs- und VDE-Vorschriften einzuhalten.

Facharbeiter oder Installateure werden darauf hingewiesen, dass sie sich vor der Installation oder Wartung der Geräte vorschriftsmäßig entladen müssen.

Montage- und Installationsarbeiten an den Geräten dürfen grundsätzlich nur durch qualifiziertes Fachpersonal durchgeführt werden, siehe Abschnitt "qualifiziertes Fachpersonal".

Jede Person, die das Gerät einsetzt, muss die Beschreibungen die-ser Anleitung gelesen und verstanden haben. Warnung vor gefährlicher elektrischer Spannung

#### Gefahr

bedeutet. dass bei Nichtbeachtung Lebensgefahr bedeutet, dass bei Nichtbeachtung Lebensgeham besteht, schwere Körperverletzungen oder erhebliche Sachschäden auftreten können.

#### Qualifiziertes Fachpersonal

Qualifiziertes Fachpersonal im Sinne dieser Anleitung sind Personen, die mit den beschriebenen Geräten vertraut sind und über eine ihrer Tätigkeit entsprechenden Qualifikation verfügen. Hierzu gehören zum Beispiel: • Berechtigung zum Anschluss des Geräts gemäß den VDE-

Bestimmungen und den örtlichen EVU-Vorschriften sowie Berechtigung zum Ein-, Aus- und Freischalten des Geräts unter Berücksichtigung der innerbetrieblichen Vorschriften; • Kenntnis der Unfallverhütungsvorschriften;

• Kenntnisse über den Einsatz und Gebrauch des Geräts innerhalb des Anlagensystems usw.

## 3. Technische Daten

| Schnittstellen                    |                                                                                 |
|-----------------------------------|---------------------------------------------------------------------------------|
| Netzwerk:                         | Ethernet 10/100BaseT<br>autosensing, TCP/IP-Protokoll                           |
| Anschluss:                        | RJ45-Buchse                                                                     |
| Debugschnittstelle:               | serielle Schnittstelle 0 - 3,3 V DC                                             |
| Erweiterungsschnittstelle:        | für optionale<br>Erweiterungsmodule (I/Os)                                      |
| Speicherkartenslot:               | microSD                                                                         |
| Controller Einheit                |                                                                                 |
| Prozessor:                        | ARM9 180 MHz                                                                    |
| interner Speicher:                | RAM 64 MB / Flash 64 MB                                                         |
| externer Speicher:                | bis 4 GB microSD<br>(nicht im Lieferumfang)                                     |
| Betriebssystem:                   | embedded Standard Linux,<br>Kernel Version 2.6.26 MC                            |
| RealTimeClock:                    | Ganggenauigkeit 1 s/Tag;<br>Spannungsausfallüberbrückung<br>24 Std.             |
| Versorgung                        |                                                                                 |
| Betriebsspannung U <sub>B</sub> : | 24 V AC/DC ± 10% (50/60Hz)                                                      |
| Stromaufnahme:                    | 450 mA bei AC; 225 mA bei DC                                                    |
| Verlustleistung:                  | 12 VA bei AC; 6 W bei DC                                                        |
| Einschaltdauer:                   | 100 % bei 25° C; 50% bei 55° C                                                  |
| Netzgerät:                        | optional                                                                        |
| Ein- und Ausgänge (I/O            | s)                                                                              |
| Digitale Eingänge                 |                                                                                 |
| Optokoppler                       | 8x optisch getrennt                                                             |
| Eingangsspannung                  | max. U <sub>B</sub>                                                             |
| Higherkennung                     | >7 V AC/DC,                                                                     |
| Zählfrequenz                      | 2 kHz; davon 1-4 Eingänge in<br>Verbindung mit Transistor-<br>ausgängen (D1-D4) |
|                                   | als SO-Stromschnittstelle nach                                                  |
|                                   | DIN EN 62053-31 Klasse B                                                        |
|                                   | konfigurierbar, (siehe Punkt 5                                                  |
|                                   | Stromschnittstelle)                                                             |
| Zählfrequenz                      | 17 Hz                                                                           |
| Digitale Ausgänge                 |                                                                                 |
| Relaisausgang                     |                                                                                 |
| 3x Wechsler                       | Nennstrom 5 A (ohmsche Last)                                                    |
| 2x Wechsler                       | Nennstrom 10 A (ohmsche Last)                                                   |
| Ein- /Ausschaltstrom              | max. 80 A inrush)/20 ms                                                         |
| 1x Zweistufig                     | Nennstrom 5 A (ohmsche Last)                                                    |
| Schaltspannung                    | 250 V AC jeder Relaisausgang                                                    |
| Triacausgang                      | 2x / Nennstrom 0,5 A<br>(ohmsche Last)                                          |
| Einschaltstrom                    | max. 0,8 A (10 s)                                                               |
| Schaltspannung                    | 20 bis 250 V AC                                                                 |
| Transistorausgang                 |                                                                                 |
| 3x PNP                            | 24 V DC / 20 mA                                                                 |
| 1x PNP                            | 15 V DC / 30 mA                                                                 |
| Handbedienung:                    | Taster, Umschaltung Automatik-/<br>Handbetrieb durch Drücken > 1 s              |

| Analoge Ausgänge      |                                                                    |
|-----------------------|--------------------------------------------------------------------|
| 3x Ausgangsspannung   | 0 bis 10 V DC                                                      |
| Ausgangsstrom         | 5 mA (10 V DC)                                                     |
| Auflösung             | 10 mV                                                              |
| Handbedienung:        | Taster, Umschaltung Automatik-/<br>Handbetrieb durch Drücken > 1 s |
| Gehäuse               |                                                                    |
| Abmessungen (BxHxT)   | 125 x 90 x 60 mm                                                   |
| Gehäuse:              | 45 mm Kappenmaß / 7 TE                                             |
| Gewicht:              | 430 g                                                              |
| Einbaulage:           | beliebig, horizontal empfohlen                                     |
| Montage               | Tragschiene TH35 nach IEC 60715                                    |
| Anreihung             | ohne Abstand möglich                                               |
| Schutzart (IEC 60529) |                                                                    |
| Gehäuse               | IP20                                                               |
| Klemmen               | IP20                                                               |
| Material              |                                                                    |
| Gehäuse oberteil      | PC Polycarbonat                                                    |
| Gehäuse:              | PA Polyamid                                                        |
| Farbe                 |                                                                    |
| Gehäuse oberteil:     | transluzent                                                        |
| Gehäuseunterteil:     | schwarz                                                            |
| Gehäusedeckel:        | lichtgrau                                                          |
| Anschlussklemmen      |                                                                    |
| Geräteanschluss       |                                                                    |
| Ein-/Ausgänge         | 0,33 - 2,5 mm² / AWG 22 - 12                                       |
| Aderndurchmesser      | 0.3 bis max. 2.7 mm                                                |

grün

grün

grün

gelb

gelb

grün

rot

Fortsetzung Technische Daten

| rface |
|-------|
| rf    |

IP-Voreinstellungen DHCP Falls kein DHCP vorhanden, Einstellung auf IP-Adresse 192.168.0.111

8

• Gateway-Adresse 192.168.0.1

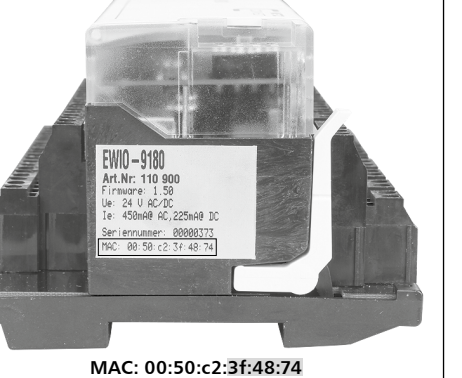

## 9. Anreihen von Erweiterungsmodulen

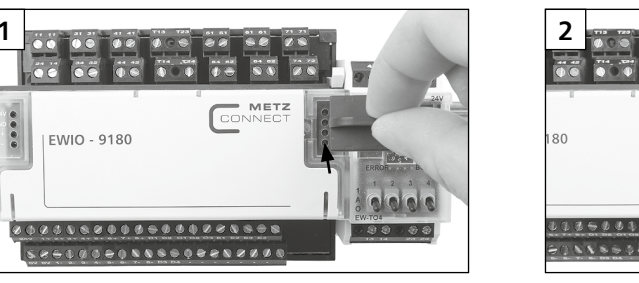

#### Hinweis!

10 A 24 V o AC / DC -GND o Versorgun B+ C Erweiter AC / DC -Versorgung Erweiterungen μ**Ρ ARM**9 64MB Flash RAM 4GB Micro SD Analog Aus 0..10 VDC/5 Analog E Spannun 0..10 V Widersta / DC -orgung D 5 5 ÷ ÷ 

GND = 0 V = - (gleiches Potential)

Anzeige Betriebsanzeigen LED Power on

Bootvorgang/Fehler

Zustandsanzeigen LED

Ethernet Link

10/100 MBit

Ausgänge- und digitale Eingänge

Schaltzustände

Handbedienung

4. Prinzipbild

#### 5. Beschaltung für eine Stromschnittstelle

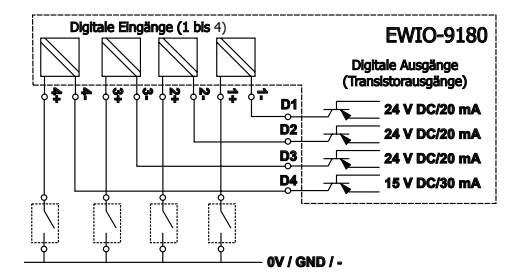

Mit den digitalen Eingängen (1+/1- bis 4+/4-) können in Verbindung mit den 4 Transistorausgängen (D1 bis D4) bis zu 4 S0-Stromschnittstellen konfiguriert werden.

#### 6. Montage

Anlage spannungsfrei schalten Gerät auf Tragschiene (TH35 nach IEC 60715, Einbau in Elektrover-teiler / Schalttafel) setzen. Installation

#### Die Elektroinstallation und der Geräteanschluss dürfen nur durch qualifiziertes Fachpersonal unter Beachtung der VDE-Bestimmungen und örtlicher Vorschriften vorgenommen werden

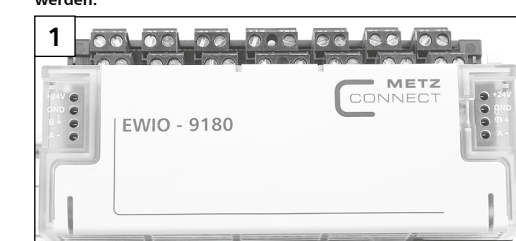

\$\$**\$**\$\$\$\$\$\$\$\$\$\$\$\$\$\$

Der EWIO-9180 hat im Auslieferungszustand folgende

Um auf die Startseite des EWIO-9180 zu gelangen, geben Sie in der Browser-Adresszeile den Hostnamen oder die IP-Adresse ein. Ist in Ihrem Netzwerk DHCP vorhanden, setzt sich der Hostname aus "ewio-" und den letzten 3Byte der MAC-Adresse zusammen Die MAC-Adresse befindet sich auf dem Typenschild, das sich seitlich auf dem Gerät befindet (siehe Bild oben) Beispiel: EWIO-9180 mit MAC-Adresse MAC: 00:50:c2:3f:48:74

entspricht dem Hostnamen ewio-3f4874, den Sie in folgender Form in die Adresszeile des Browsers eingeben: http://ewio-3f4874 Wird kein DHCP-Server gefunden, wird die IP-Adresse

192.168.0.111 eingetragen.

Befindet sich Ihr Netz im gleichen IP-Adressbeich, geben Sie in die Adresszeile des Browsers die IP-Adresse in folgender Form ein: http://192.168.0.111 Andernfalls müssen Sie mittels route add diese Adresse eintra-

gen. Dazu unter Windows eine Cmd-Box öffnen und folgendes route ADD 192.168.0.111 netmask 255.255.255.255 10.22.0.52 Weitere Informationen zur Einstellung des EWIO-9180, und zu

den Browseranforderungen entnehmen Sie bitte dem Dokument "Web-Interface Benutzerhandbuch" auf der beiliegenden CD.

## 0000 3-90128039 N18698812201

Es können max. 6 Erweiterungsmodule der Serie EW-xxx an den EWIO-9180 angereiht und per Brückenstecker angeschlossen werden. Der Brückenstecker verbindet Versorgungsspannung und Bus an die angereihten Erweiterungsmodule Jedes am EWIO-9180 angeschlossene Erweiterungsmodul muss auf eine eigene Adresse im Bereich von 0 bis 5 eingestellt sein. Bei doppelte

Vergabe einer Adresse ist die Funktionsweise der Erweiterungsmodule nicht gewährleistet.

Die Einstellungen der Erweiterungsmodule können über das Web-Interface des EWIO-9180 vorgenommen werden. Alle aktiven IO-Module sind im Verzeichnis Konfiguration / IO aufgelistet.

Die angeschlossenen Erweiterungsmodule werden als "IO\_extern" aufgeführt.

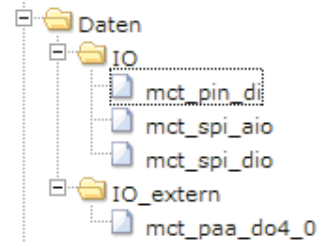

Weitere Informationen zur Konfiguration und Einstellung des EWIO-9180 und der Erweiterungsmodule entnehmen Sie bitte der Dokumentation auf der beiligenden CD.

#### 10. Anschlüsse, Anzeige- und Bedienelemente

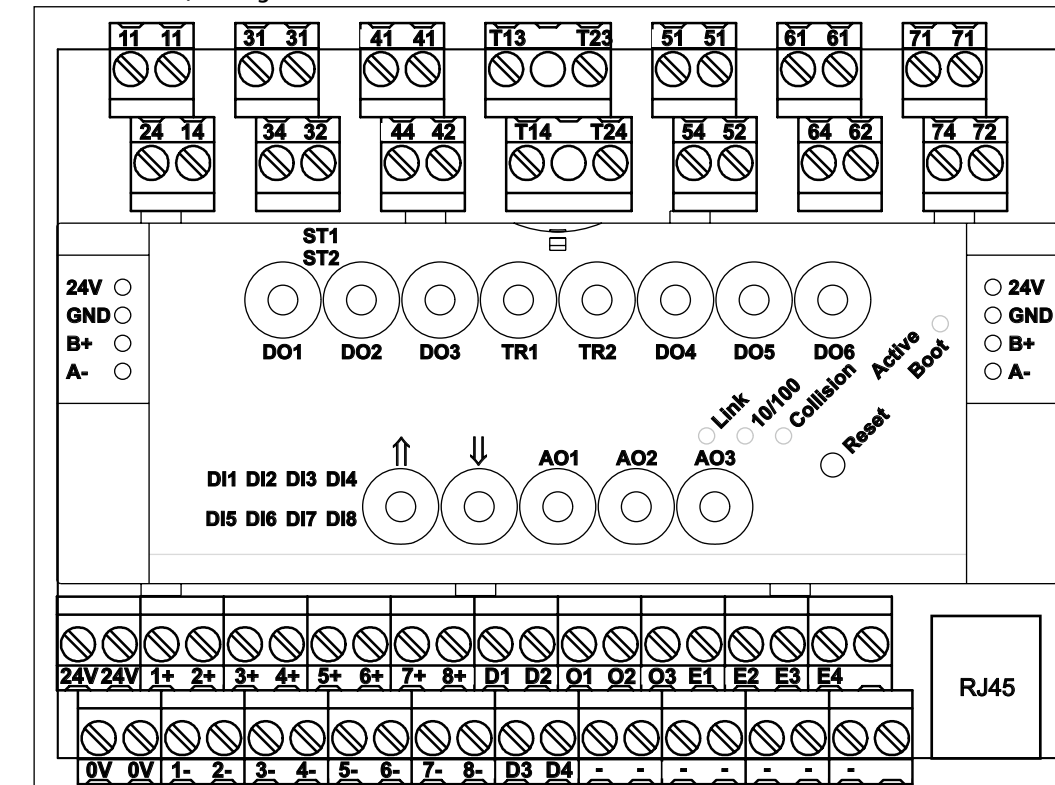

#### Fortsetzung Anschlüsse, Anzeige- und Bedienelemente

| Beschreibung                                        | Taster | Anschluss | LED-Anzeige     |
|-----------------------------------------------------|--------|-----------|-----------------|
| Ethernet 10/100 MBit<br>Kommunikationsschnittstelle |        | RJ45      |                 |
| Ethernet-Verbindung                                 |        |           | Link (grün)     |
| 10/100 MBit Verbindung                              |        |           | 100 MBit (grün) |
| Collision auf der Kommunikationsschnittstelle       |        |           | Collision (rot) |
| Betriebsbereitschaft                                |        |           | Active (grün)   |
| Bootvorgang                                         |        |           | Boot (rot)      |
| erneuter Bootvorgang                                |        |           | Reset (rot)     |

### 11. Entfernen und Einsetzen der Elektronikbaugruppe

1

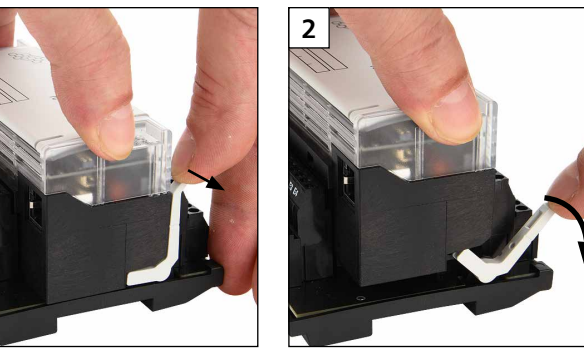

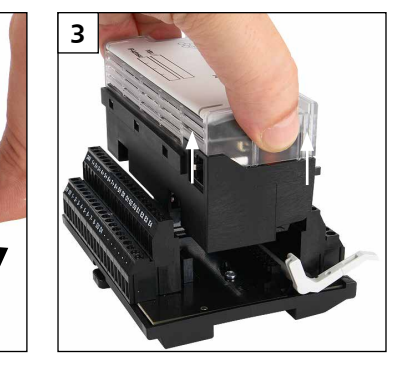

Vor dem Einsetzen der Elektronikbaugruppe muss der Auswurfhebel nach hinten gelegt werden!

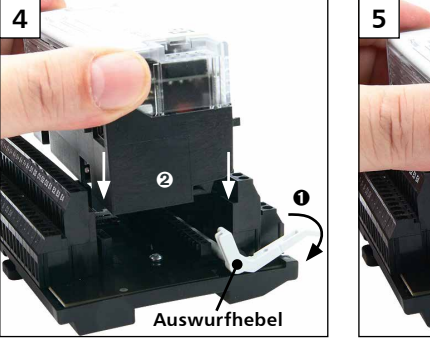

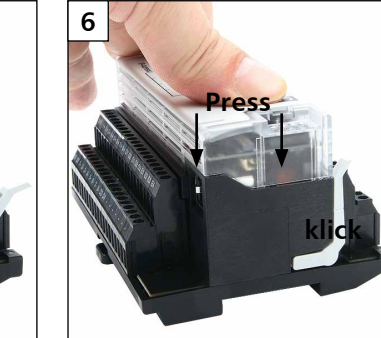

#### 12. Einsetzen der microSD Karte

Vor dem Einsetzen der microSD Karte muss die Elektronikbaugruppe entfernt (siehe 11) werden!

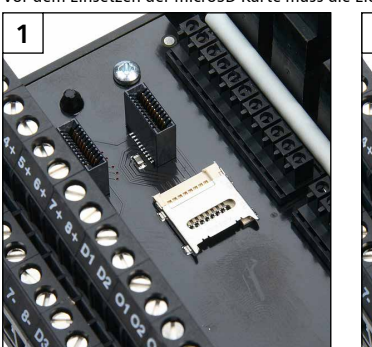

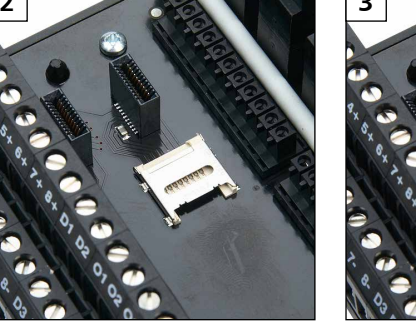

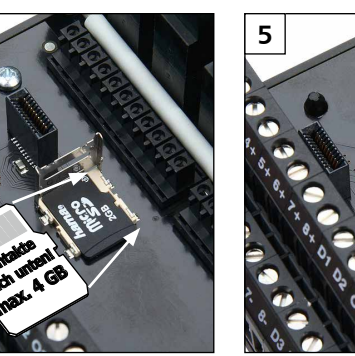

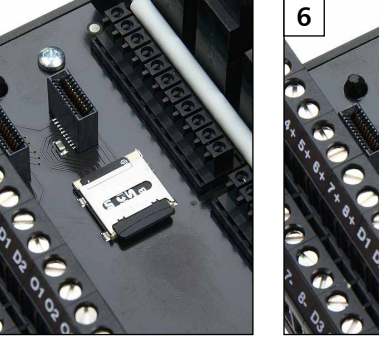

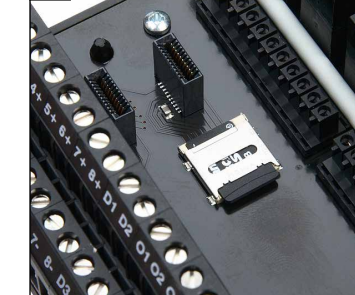

13. Dokumentation auf der CD-ROM

- Die vollständige Dokumentation zur Nutzung des EWIO-9180 ist in den elektronischen Handbüchern
- ewio\_linux\_de\_vx.xx.pdf • ewio Treiber de vx.xx.pdf

4

- web\_Interface\_Benutzerhandbuch\_de\_vx.xx.pdf
- web Interface Entwicklerhandbuch\_de\_vx.xx.pdf
- auf der beiliegenden CD-ROM beschrieben.
- Des weiteren beinhaltet die CD-ROM Beispiele zum Nutzen und Erzeugen des Bootmanagers (Uboot), des Linux Kernels, des Root File Systems und der Anwender-Daten-Partition und Dateien zum Wiederherstellen des Auslieferzustandes

#### Analoge Eingänge

| 4x konfigurierbar |                              |
|-------------------|------------------------------|
| Widerstand        | im Bereich 40 Ohm bis 4 MOhm |
| Auflösung         | 0,2 K                        |
| Fehler            | ca. ±0,2 °C                  |
| Spannungseingang  | 0 bis 10 V DC                |
| Auflösung         | 10 mV (0 bis 100 %)          |
| Fehler            | ca. ±10 mV                   |
|                   |                              |

|           | Direktanschluss<br>24 V/0 V = 24 V AC/DC, 450 mA (AC), 225 mA (DC)                                                                                                    |
|-----------|----------------------------------------------------------------------------------------------------|
| ng        | 2<br>Spannungsversorgung<br>24 V AC/DC über Brückenstecker                                                                                                    |
| С         |                                                                                                    |
| C         | EWID - 9180                                                                                                    |
|           | Gefahr!                                                                                                    |
| 1         | Nach Einschalten der Spannungsversorgung beginnt der Boot-<br>vorgang des EWIO-9180.<br>Während des Bootvorgangs leuchtet die LED "Boot" rot. Nach<br>ca. 30 Sekunden ist der Bootvorgang abgeschlossen und die LED<br>"Boot" wechselt von rot nach grün. Die LED "Boot" befindet sich<br>unter dem Deckel. |
| t)<br>st) | 7. Anschluss an das Ethernet-Netzwerk                                                                                                    |

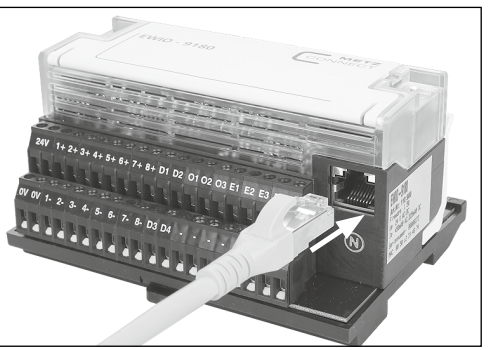

Den EWIO-9180 mit einem handelsüblichen RJ45-Patchkabel mit dem Ethernet-Netzwerk verbinden

| Beschreibung                                                | Taster | Anschluss       | LED-Anzeige                                                 |
|-------------------------------------------------------------|--------|-----------------|-------------------------------------------------------------|
| Relaisausgang zweistufig 5 A                                | DO1    | 11-14-24        | Stufe 1 [ST1] (gelb)<br>Stufe 2 [ST2] (gelb)<br>Hand (grün) |
| Relaisausgang Wechsler 10 A                                 | DO2    | 31-32-34        | ON (gelb)   Hand (grün)                                     |
| Relaisausgang Wechsler 10 A                                 | DO3    | 41-42-44        | ON (gelb)   Hand (grün)                                     |
| Relaisausgang Wechsler 5 A                                  | DO4    | 51-52-54        | ON (gelb)   Hand (grün)                                     |
| Relaisausgang Wechsler 5 A                                  | DO5    | 61-62-64        | ON (gelb)   Hand (grün)                                     |
| Relaisausgang Wechsler 5 A                                  | DO6    | 71-72-74        | ON (gelb)   Hand (grün)                                     |
| Triacausgang 0,5 A                                          | TR1    | T13-T14 (Phase) | ON (gelb)   Hand (grün)                                     |
| Triacausgang 0,5 A                                          | TR2    | T23-T24 (Phase) | ON (gelb)   Hand (grün)                                     |
| Analogausgang 0-10 V                                        | A01    | 01/[-]          | ON (gelb)   Hand (grün)                                     |
| Analogausgang 0-10 V                                        | AO2    | O2/[-]          | ON (gelb)   Hand (grün)                                     |
| Analogausgang 0-10 V                                        | AO3    | O3/[-]          | ON (gelb)   Hand (grün)                                     |
| Digitalausgang 24 V / 20 mA                                 |        | D1/[-]          |                                                             |
| Digitalausgang 24 V / 20 mA                                 |        | D2/[-]          |                                                             |
| Digitalausgang 24 V / 20 mA                                 |        | D3/[-]          |                                                             |
| Digitalausgang 15 V / 30 mA                                 |        | D4/[-]          |                                                             |
| Analogeingang 0-10 V / 40-4 MOhm                            |        | E1/[-]          |                                                             |
| Analogeingang 0-10 V / 40-4 MOhm                            |        | E2/[-]          |                                                             |
| Analogeingang 0-10 V / 40-4 MOhm                            |        | E3/[-]          |                                                             |
| Analogeingang 0-10 V / 40-4 MOhm                            |        | E4/[-]          |                                                             |
| Digitaleingang                                              |        | 1+/1-           | DI1 (gelb)                                                  |
| Digitaleingang                                              |        | 2+/2-           | DI2 (gelb)                                                  |
| Digitaleingang                                              |        | 3+/3-           | DI3 (gelb)                                                  |
| Digitaleingang                                              |        | 4+/4-           | DI4 (gelb)                                                  |
| Digitaleingang                                              |        | 5+/5-           | DI5 (gelb)                                                  |
| Digitaleingang                                              |        | 6+/6-           | DI6 (gelb)                                                  |
| Digitaleingang                                              |        | 7+/7-           | DI7 (gelb)                                                  |
| Digitaleingang                                              |        | 8+/8-           | DI8 (gelb)                                                  |
| Betriebsspannung                                            |        | 24 V / 0 V      |                                                             |
| Betriebsspannung über Brückenstecker                        |        | 24 V / GND      |                                                             |
| Busverbindung für Erweiterungsmodule<br>über Brückenstecker |        | B+ / A-         |                                                             |

Members of METZ CONNECT RIA CONNECT BTR NETCOM MCQTECH

METZ CONNECT GmbH | Im Tal 2 | 78176 Blumberg | Deutschland Telefon +49 7702 533-0 | Fax +49 7702 533-433 Weitere Dokumentation siehe www.metz-connect.com

## **C** Logline

## **EWIO-9180** 110900

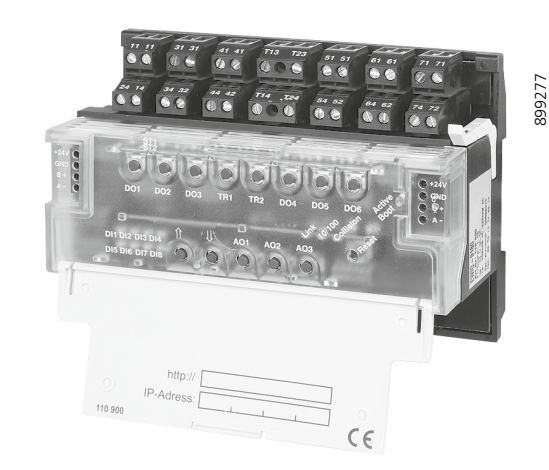

METZ

CONNECT

We realize ideas

#### 1. Description

The EWIO-9180 connects sensors and actors in the field level directly to the Ethernet. For this an ARM9 embedded Linux platform is used with an open protocol standard Ethernet RJ45 TCP/ IP interface and 27 I/Os; some of them are configurable. Interface setting is done via web browser. Also, HTML pages can be stored on the web server for web based applications. Optional modules extend the reach of the I/Os of the EWIO-9180. Applications can be generated with the Linux Shell Tool that is integrated into the web server or with software programmed with c and c++. A real time clock is integrated with a power reserve of at least one day to bridge a power failure. The integrated microSD memory card slot allows for a memory extension up to 4 GB. Some of the I/Os are provided with a manual control facility and allow for manual intervention. The EWIO-9180 is a highly communicative, intelligent I/O component, suitable to program own automation/automating controllers; it is used in building automation and industrial/process automation

#### 2. Declaration of Conformity

The device was tested according to the applicable standards. Con-formity was proofed. The declaration of conformity is available at the manufacturer BTR NETCOM GmbH.

#### **Notes Regarding Device Description**

These instructions include indications for use and mounting of the device. In case of questions that cannot be answered with these instructions please consult supplier or manufacturer. The indicated installation directions or rules are applicable to the Federal Republic of Germany. If the device is used in other countries it applies to the equipment installer or the user to meet the

## national directions.

Safety Instructions Keep the applicable directions for industrial safety and prevention of accidents as well as the VDE rules.

Technicians and/or installers are informed that they have to electrically discharge themselves as prescribed before installation or maintenance of the devices.

Only qualified personnel shall do mounting and installation work with the devices, see section "qualified personnel". The information of these instructions have to be read and understood by every person using this device.

#### Symbols

Warning of dangerous electrical voltage

Danger means that non-observance may cause risk of life, grievous bodily harm or heavy material damage.

#### **Qualified Personnel**

Qualified personnel in the sense of these instructions are persons who are well versed in the use and installation of such devices and whose professional qualification meets the requirements of their work.

This includes for example: • Qualification to connect the device according to the

VDE specifications and the local regulations and a qualification to put this device into operation, to power it down or to activate it by respecting the internal directions • Knowledge of safety rules.

• Knowledge about application and use of the device within the equipment system etc.

#### 3 Technical Data

| J. Technical Data                |                                            |
|----------------------------------|--------------------------------------------|
| Interfaces                       |                                            |
| Network                          | Ethernet 10/100BaseT                       |
|                                  | autosensing, TCP/IP protocol               |
| Connection                       | RJ45 jack                                  |
| Debug interface                  | serial interface 0 - 3.3 V DC              |
| Extension interface              | for optional                               |
|                                  | extension modules (I/Os)                   |
| Memory card slot                 | microSD                                    |
| Controller Unit                  |                                            |
| Processor                        | ARM9 180 MHz                               |
| Internal memory                  | RAM 64 MB / Flash 64 MB                    |
| External memory                  | up to 4 GB microSD<br>(not included )      |
| Operating system                 | embedded Standard Linux.                   |
| 1 3 9                            | Kernel Version 2.6.26 MC                   |
| RealTimeClock                    | clock accuracy 1 s/day;                    |
|                                  | 24 h of power failure bridging             |
| Supply                           |                                            |
| Operating voltage U <sub>B</sub> | 24 V AC/DC ± 10% (50/60Hz)                 |
| Current consumption              | 450 mA with AC; 225 mA with DC             |
| Power loss                       | 12 VA with AC; 6 W with DC                 |
| Duty cycle                       | 100 % at 25° C; 50% at 55° C               |
| Power supply                     | optional                                   |
| Inputs and outputs (I/O          | s)                                         |
| Digital inputs                   | -,                                         |
| Ontocounler                      | 8x ontically separated                     |
|                                  | max IIn                                    |
| High-recognition                 |                                            |
| Counting frequency               | 2 kHz: thereof 1-4 inputs in               |
| counting inequency               | connection with transistor                 |
|                                  | outputs (D1-D4)                            |
|                                  | configurable as S0 current interface       |
|                                  | as per DIN EN 62053-31 Class B             |
|                                  | (see item 5 wiring for a current           |
|                                  | interface)                                 |
| Counting frequency               | 17 Hz                                      |
| Digital outputs                  |                                            |
| Relay outputs                    |                                            |
| 3x changeover contacts           | nominal current 5 A (ohmic load)           |
| 2x changeover contacts           | nominal current 10 A (ohmic load)          |
| Making / breaking current        | max. 80 A inrush/20 ms                     |
| 1x two-stage                     | nominal current 5 A (ohmic load)           |
| Switching voltage                | 250 V AC each relay output                 |
| Triac output                     | 2x / nominal current 0.5 A<br>(ohmic load) |
| Making current                   | max. 0.8 A (10 s)                          |
| Switching voltage                | 20 up to 250 V AC                          |
| Transistor output                |                                            |
| 3x PNP                           | 24 V DC / 20 mA                            |
| 1x PNP                           | 15 V DC / 30 mA                            |
| Manual control                   | push-buttons, shift from                   |
|                                  | automatic to manual operation              |

| <b>Continuation Technic</b>  | cal Data                      |
|------------------------------|-------------------------------|
| Analog outputs               |                               |
| 3x voltage output            | 0 to 10 V DC                  |
| Output current               | 5 mA (10 V DC)                |
| Resolution                   | 10 mV                         |
| Manual control               | push-buttons, shift from      |
|                              | automatic to manual operation |
|                              | by pressing >1 s              |
| Housing                      |                               |
| Dimensions (WxHxD)           | 125 x 90 x 60 mm              |
| Housing                      | 45 mm Cover size              |
|                              | 7 divisional units            |
| Weight                       | 430 g                         |
| Mounting position            | any, horizontally recommended |
| Mounting                     | rail TH35 as per IEC 60715    |
| Side-by-side mounting        | possible without distance     |
| Type of protection (IEC 6052 | 9)                            |
| Housing                      | IP20                          |
| Terminal blocks              | IP20                          |
| Material                     |                               |
| Upper part of housing        | PC polycarbonate              |
| Housing                      | PA polyamide                  |
| Color                        |                               |
| Upper part of housing        | translucent                   |
| Lower part of housing        | black                         |
| Housing cover                | light gray                    |
| Terminal blocks              |                               |
| Device connection            |                               |
| Inputs/outputs               | 0.33 - 2.5 mm² / AWG 22 - 12  |
| Wire diameter                | 0.3 bis max. 2.7 mm           |
| Indication                   |                               |
| Operation indicator LED      |                               |
| Power on                     | green                         |
| Boot sequence/error          | red                           |
| Ethernet Link                | green                         |
| 10/100 MBit                  | green                         |
| Status indicator LED         |                               |

Outputs and digital inputs vellow Switching states yellow

green

#### 4. Wiring diagram

Manual control

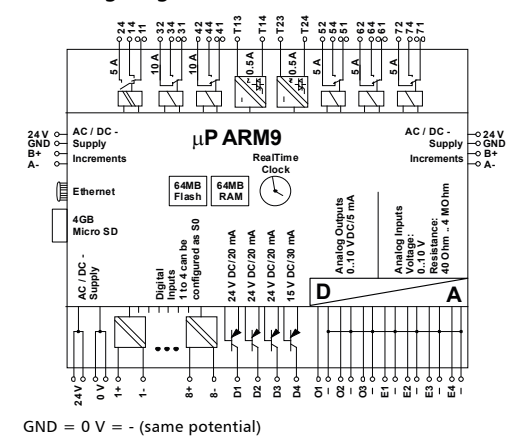

#### 5. Wiring for a current interface

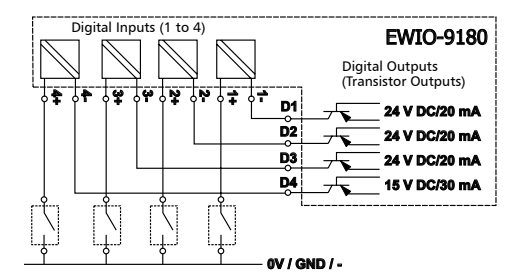

Up to 4 S0 current interfaces can be set with the digital inputs (1+/1- to 4+/4-) and the 4 transistor outputs (D1 bis D4).

### 6. Mounting

Power down the equipment. Mount the device on standard rail (TH35 per IEC 60715 in junction boxes and/or on distribution panels). Installation

### Electric installation and device termination shall be done by qualified persons only, by respecting the VDE specifications and local regulations.

## METZ 000 EWIO - 9180

8. Accessability by web interface The EWIO-9180 has the following IP factory settings: • DHCP • If no DHCP exists. setting to IP address 192.168.0.111

• Gateway address 192.168.0.1

0 0 0

Note!

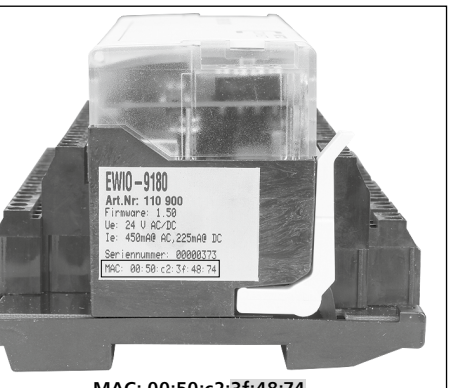

#### 9. Side-by-side mounting of extension modules

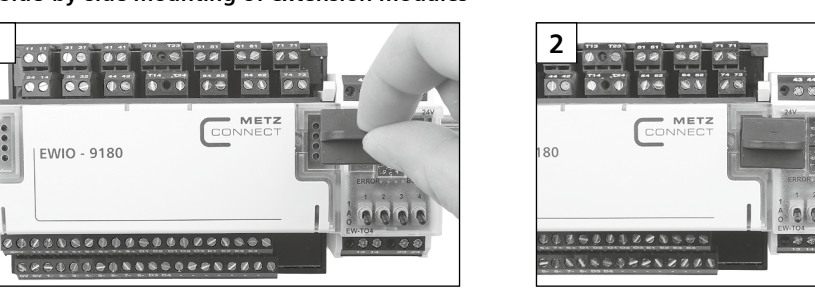

A maximum of 6 extension modules of the series EW-xxx can be mounted side-by-side to the EWIO-9180 and connected by bridging plug. The bridging plug connects supply voltage and bus to the aligned extension modules. Each extension module connected to the EWIO-9180 has to be set to an own address between 0 to 5. If one address is assigned twice the

functioning of the extension modules is not assured. Settings of the extension modules can be done by the web interface of the EWIO-9180. All active I/O modules are listed in the folder Configuration / IO.

The connected extension modules are specified as "IO\_extern"

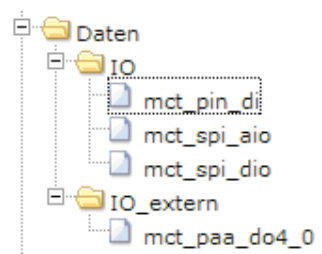

For more information about configuration and setting of the EWIO-9180 and the extension modules see the documentation on the enclosed CD.

#### 10. Contacts, indicator and operating elements

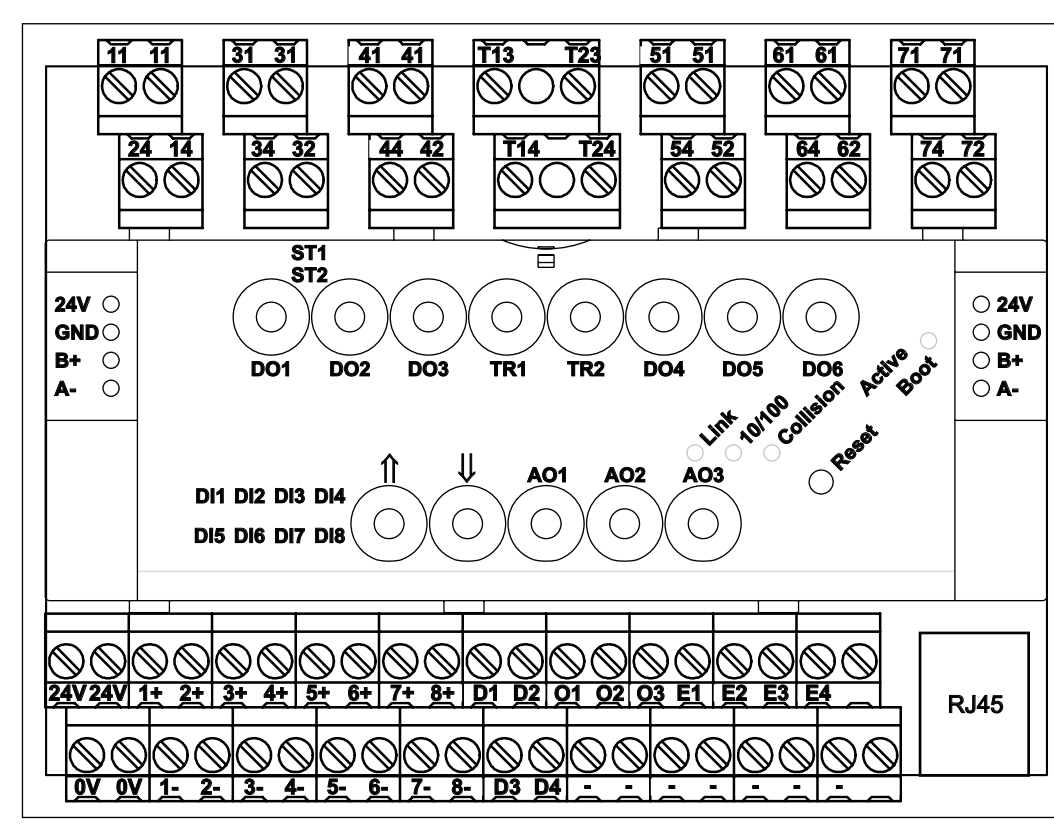

#### Continuation Contacts, indicator and operating elements

| Description                                     | Push-buttons | Connection | LED indication   |
|-------------------------------------------------|--------------|------------|------------------|
| Ethernet 10/100 MBit<br>communication interface |              | RJ45       |                  |
| Ethernet connection                             |              |            | Link (green)     |
| 10/100 MBit connection                          |              |            | 100 MBit (green) |
| Collision on the communication interface        |              |            | Collision (red)  |
| Ready-to-operate                                |              |            | Active (green)   |
| Boot sequence                                   |              |            | Boot (red)       |
| New boot sequence                               |              |            | Reset (red)      |

#### 11. Remove and insert the electronic unit

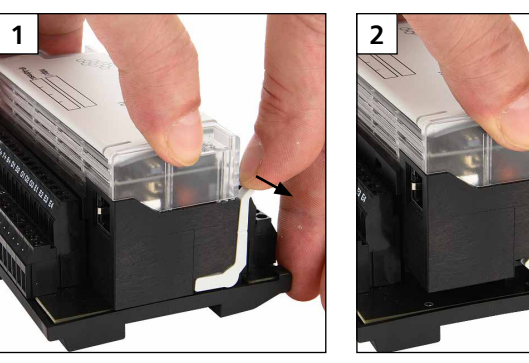

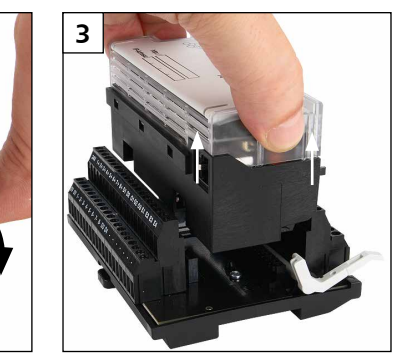

Move the ejection lever backwards before inserting the electronic unit

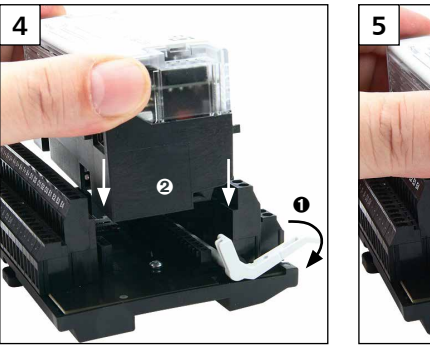

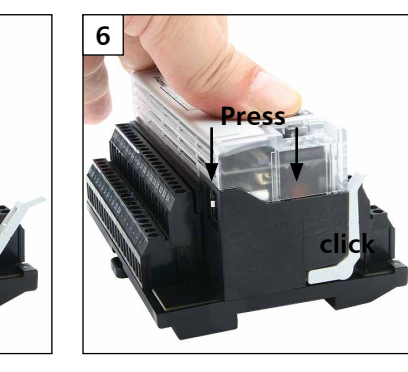

#### 12. Insert the microSD card

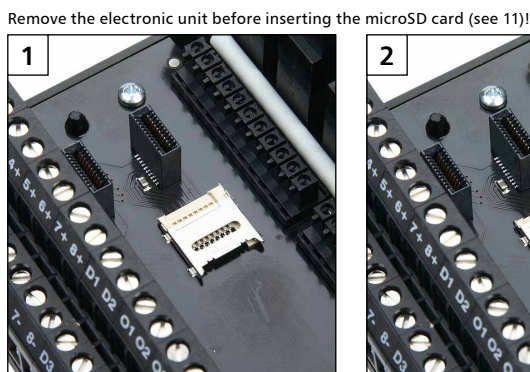

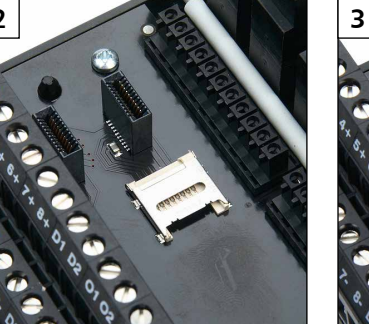

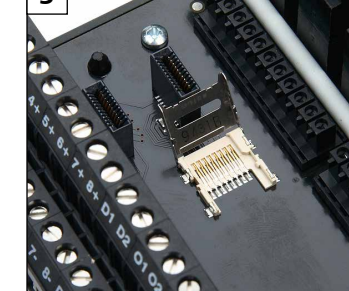

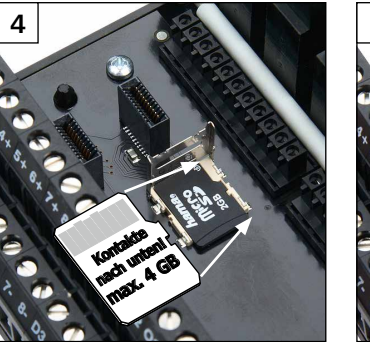

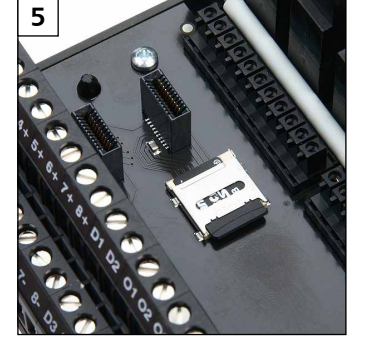

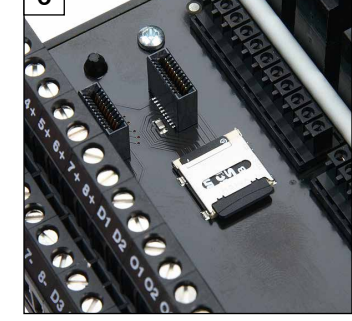

13. Documentation on the CD-ROM The complete documentation concerning the use of the EWIO-9180 is described in the electronic manuals • ewio\_linux\_en\_vx.xx.pdf / ewio driver en vx.xx.pdf • web\_interface\_users\_manual\_en\_vx.xx.pdf web\_Interface\_developers\_manual\_en\_vx.xx.pdf on the enclosed CD-ROM. In addition the CD-ROM contains examples how to use and generate the boot manager (Uboot), the Linux Kernel, the Root File System and the user data partition as well as files to reset the factory default settings.

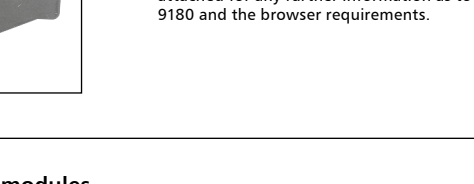

http://ewio-3f4874

http://192.168.0.111

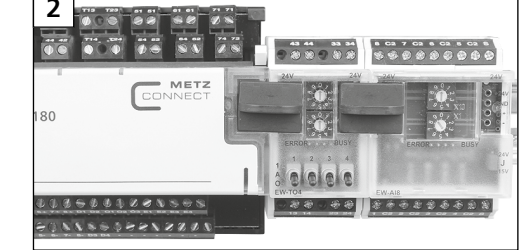

Enter the host name or the IP address in the browser address line

If your network has DHCP the host name is composed of "ewio-" and the last **3Byte of the MAC address**. The MAC address is on the identification plate on the side of the device (see photo above).

Example: EWIO-9180 with MAC address MAC: 00:50:c2:3f:48:74 makes the host name ewio-3f4874, that you enter in the address

If no DHCP server is found enter the IP address 192.168.0.111. If your network is in the same IP address range enter the IP address in the address line of the browser as follows:

Otherwise you have to enter this address by route add. Open a

cmd box in Windows and enter the following command: route ADD 192.168.0.111 netmask 255.255.255.255 10.22.0.52

to get to the EWIO-9180 home page.

line of the browser in the following way:

#### Please consult the file "Web Interface User manual" on the CD attached for any further information as to the settings of EWIO-

MAC: 00:50:c2:3f:48:74

#### Analog inputs

| 4x configurable |                          |
|-----------------|--------------------------|
| Resistance      | from 40 Ohm up to 4 MOhm |
| Resolution      | 0.2 K                    |
| Error           | ca. ±0.2 °C              |
| Voltage input   | 0 to 10 V DC             |
| Resolution      | 10 mV (0 to 100 %)       |
| Error           | ca. ±10 mV               |
|                 |                          |

by pressing >1 s

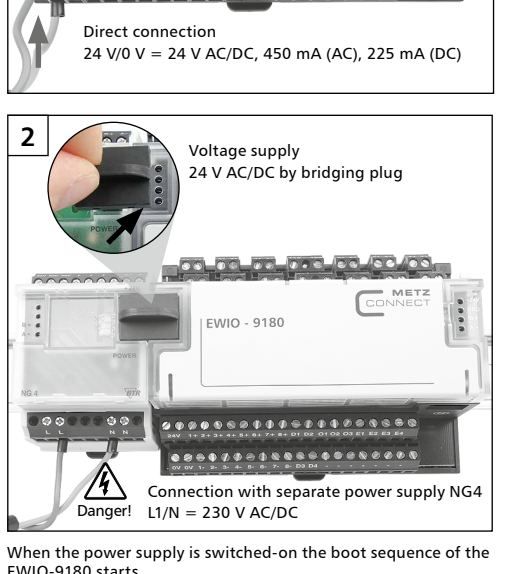

EWIO-9180 starts. The LED "Boot" is lighting red during the boot sequence. The

boot sequence is finished after approximately 30 seconds and the LED "Boot" changes from red to green. The LED "Boot" is below the cover

#### 7. Connection to the Ethernet network

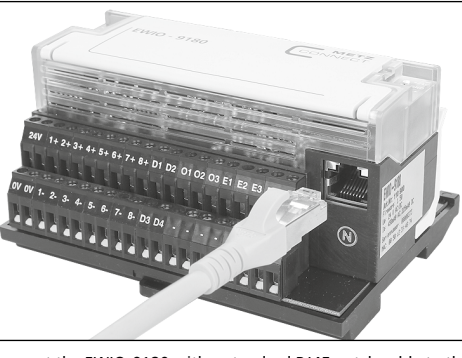

Connect the EWIO-9180 with a standard RJ45 patch cable to the Ethernet network

| Description                                           | Push-buttons | Connection      | LED indication                                                     |
|-------------------------------------------------------|--------------|-----------------|--------------------------------------------------------------------|
| Two-stage relay output 5 A                            | DO1          | 11-14-24        | stage 1 [ST1] (vellow)<br>stage 2 [ST2] (yellow)<br>manual (green) |
| Relay output changeover contact 10 A                  | DO2          | 31-32-34        | ON (vellow)   manual (green)                                       |
| Relay output changeover contact 10 A                  | DO3          | 41-42-44        | ON (vellow)   manual (green)                                       |
| Relay output changeover contact 5 A                   | DO4          | 51-52-54        | ON (vellow)   manual (green)                                       |
| Relay output changeover contact 5 A                   | DO5          | 61-62-64        | ON (vellow)   manual (green)                                       |
| Relay output changeover contact 5 A                   | DO6          | 71-72-74        | ON (vellow)   manual (green)                                       |
| Triac output 0.5 A                                    | TR1          | T13-T14 (phase) | ON (vellow)   manual (green)                                       |
| Triac output 0.5 A                                    | TR2          | T23-T24 (phase) | ON (vellow)   manual (green)                                       |
| Analog output 0-10 V                                  | A01          | 01/[-]          | ON (vellow)   manual (green)                                       |
| Analog output 0-10 V                                  | AO2          | O2/[-]          | ON (vellow)   manual (green)                                       |
| Analog output 0-10 V                                  | A03          | O3/[-]          | ON (vellow)   manual (green)                                       |
| Digital output 24 V / 20 mA                           |              | D1/[-]          |                                                                    |
| Digital output 24 V / 20 mA                           |              | D2/[-]          |                                                                    |
| Digital output 24 V / 20 mA                           |              | D3/[-]          |                                                                    |
| Digital output 15 V / 30 mA                           |              | D4/[-]          |                                                                    |
| Analog input 0-10 V / 40-4 MOhm                       |              | E1/[-]          |                                                                    |
| Analog input 0-10 V / 40-4 MOhm                       |              | E2/[-]          |                                                                    |
| Analog input 0-10 V / 40-4 MOhm                       |              | E3/[-]          |                                                                    |
| Analog input 0-10 V / 40-4 MOhm                       |              | E4/[-]          |                                                                    |
| Digital input                                         |              | 1+/1-           | DI1 (yellow)                                                       |
| Digital input                                         |              | 2+/2-           | DI2 (yellow)                                                       |
| Digital input                                         |              | 3+/3-           | DI3 (yellow)                                                       |
| Digital input                                         |              | 4+/4-           | DI4 (yellow)                                                       |
| Digital input                                         |              | 5+/5-           | DI5 (yellow)                                                       |
| Digital input                                         |              | 6+/6-           | DI6 (yellow)                                                       |
| Digital input                                         |              | 7+/7-           | DI7 (yellow)                                                       |
| Digital input                                         |              | 8+/8-           | DI8 (yellow)                                                       |
| Operating voltage                                     |              | 24 V / 0 V      |                                                                    |
| Operating voltage by bridging plug                    |              | 24 V / GND      |                                                                    |
| Bus connection for extension modules by bridging plug |              | B+ / Δ-         |                                                                    |

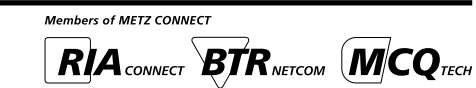

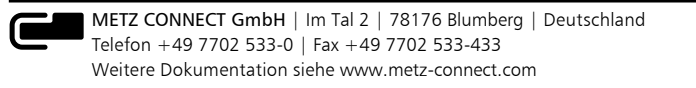